บทที่ 6

### การใช้คอมพิวเตอร์ช่วยวิเคราะห์ความต้านทานต่อลงดิน

### 6.1 การใช้คอมพิวเตอร์ช่วยในการวิเคราะห์ความต้านทานต่อลงดิน

งากการวิเคราะห์ที่ได้กล่าวไปแล้วนั้นการออกแบบความต้านทานต่อลงดินนั้นต้องเริ่มต้น วิเคราะห์กระแสผิดพร่องและแรงดันที่ไม่ได้เกิดความผิดพร่องที่จุดต่างๆในระบบก่อน ซึ่งจะต้อง ทำการกิดความผิดพร่องที่จุดต่างๆหลายครั้ง ทำให้ด้องใช้เวลามากในการจัดทำก่ากระแสผิดพร่อง และแรงดันเฟสที่ไม่ได้เกิดความผิดพร่องที่จุดห่างจากจุดต่อลงดินเป็นระยะต่างๆกันสำหรับก่า ความต้านทานต่อลงดินก่าต่างๆ ดังนั้นจึงมีความเหมาะสมที่จะทำการกำนวณดังกล่าวด้วย โปรแกรมคอมพิวเตอร์

#### ประโยชน์ของโปรแกรมวิเคราะห์ค่าความต้านทานต่อลงดิน

ประโยชน์หลักที่ได้จากการใช้โปรแกรมวิเคราะห์ก่ากวามต้านทานต่อลงคินได้แก่

 สามารถทำการหาค่ากระแสและแรงดันของระบบเมื่อเกิดความผิดพร่องขึ้นในกรณี เฉพาะที่ทำทดลองในโปรแกรม

 สามารถทำการหาค่ากระแสและแรงคันของระบบเป็นตารางเมื่อเกิดความผิดพร่องที่ ระยะต่างๆห่างจากจุดต่อความด้านทานลงคินที่ค่าความด้านทานต่อลงคินต่างๆกัน เพื่อนำไปใช้ใน การออกแบบระบบป้องกันความผิดพร่องลงคินต่อไป

# 6.2 ลักษณะและรูปแบบของโปรแกรมที่พัฒนาขึ้น

โปรแกรมที่พัฒนาขึ้นนี้ใช้งานกับระบบปฏิบัติการวินโคว์ 95 และ 98 ถูกพัฒนาโดยใช้ โปรแกรม Microsoft Visual Basic 6 สำหรับโครงสร้างของโปรแกรมสามารถแบ่งเป็น 3 ส่วนหลัก ได้ดังนี้

- 1. ส่วนสร้างแผนผังสายเส้นเดี่ยว (Single-Line Diagram Section)
- 2. ส่วนคำนวณกระแสผิดพร่องและแสดงผล (Fault Calculation Section)
- ส่วนแสดงตารางค่ากระแสและแรงคันของความผิดพร่องลงคินที่ระยะต่างๆของ ค่าความด้านทานผิดพร่องลงคินต่างๆกัน

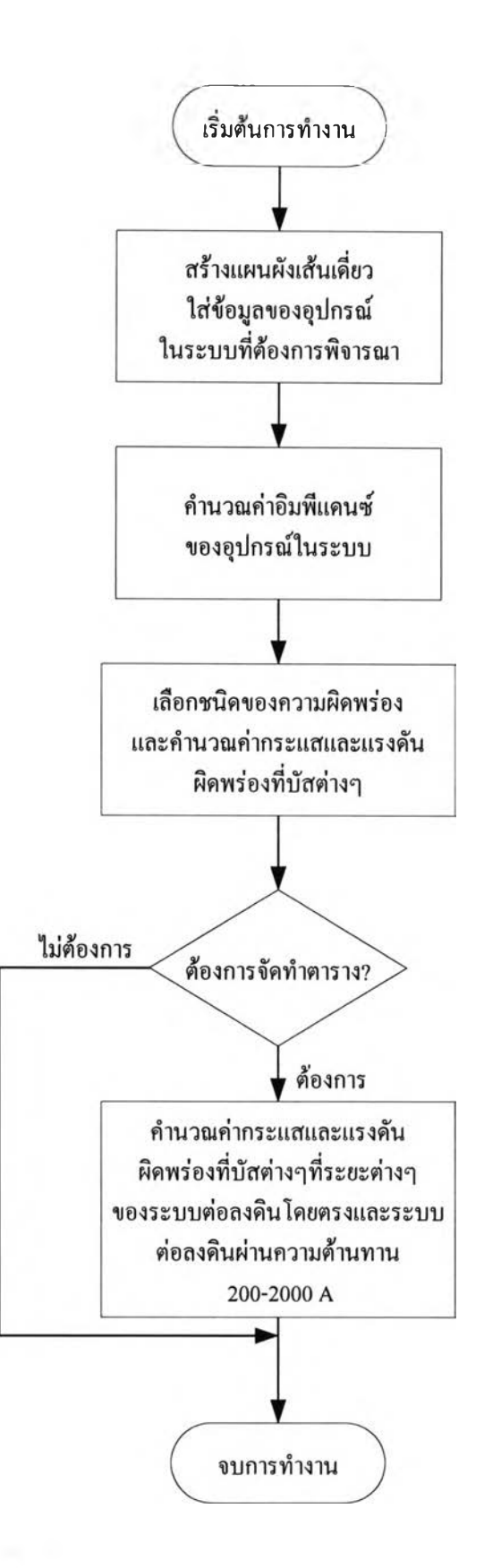

รูปที่ 6.1 แผนผังขั้นตอนการทำงานของโปรแกรมวิเคราะห์ความต้านทานลงคิน

โปรแกรมนี้เริ่มต้นจาก การเขียนแผนผังเส้นเดี่ยวและทำการใส่ข้อมูลอุปกรณ์ต่างๆ หลัง จากนั้นจึงทำการคำนวณกระแสผิดพร่องโดยในส่วนต่อไป และทำการแสดงก่ากระแสและแรงดัน ของความผิดพร่องลงดินที่ระยะต่างๆของก่าความต้านทานผิดพร่องลงดินต่างๆกันในส่วนสุดท้าย โดยขั้นตอนการทำงานแสดงได้ดังรูปที่ 6.1

### 6.2.1 การใช้งานโปรแกรม

เมื่อเริ่มด้นใช้งานโปรแกรม โปรแกรมจะเข้าสู่หน้าต่างหลักคังรูปที่ 6.2

| System                 | 1 Data          | 1 T | Z bus | Fault Result |     |  |
|------------------------|-----------------|-----|-------|--------------|-----|--|
|                        |                 |     |       |              |     |  |
|                        | M               |     |       |              |     |  |
| Generator Transformer  | Motor           |     |       |              | 120 |  |
| -                      | с               |     |       |              | 100 |  |
| Line Bus               | Load            |     |       |              | 1   |  |
| 1 Alexandre            |                 |     |       |              |     |  |
|                        |                 |     |       |              |     |  |
| R0 X0                  |                 |     |       |              | 274 |  |
| Contractory of the set | AND IN THE REAL |     |       |              |     |  |

รูปที่ 6.2 หน้าต่างหลักของโปรแกรม

จากหน้าต่างหลักของโปรแกรมนั้นจะเป็นส่วนในการสร้างแผนผังเส้นเดี่ยวซึ่งประกอบ ด้วย 3 ส่วนย่อยคือ

1. ส่วนแสดงรูปอุปกรณ์ เป็นส่วนแสดงรูปอุปกรณ์หลักที่สามารถสร้างได้ในระบบ ซึ่งมี
6 ชนิด ดังแสดงในตารางที่ 6.1

 ส่วนแสดงรายละเอียดอุปกรณ์ เป็นส่วนที่แสดงชื่ออุปกรณ์และป้อนรายละเอียดของ อุปกรณ์แต่ละชนิด เมื่อต้องการคำนวณความผิดพร่องด้องใส่ค่าอิมพีแดนซ์ลำดับศูนย์และอิมแดนซ์ ลำดับบวกของอุปกรณ์ต่างๆให้กรบถ้วน

 หน้าจอแผนผังเส้นเดี่ยว เป็นส่วนที่ใช้แสดงแผนผังเส้นเดี่ยวที่สร้างขึ้น โดยหน้าจอ แสดงผลนี้สามารถเลือกให้แสดงตารางหรือไม่ก็ได้

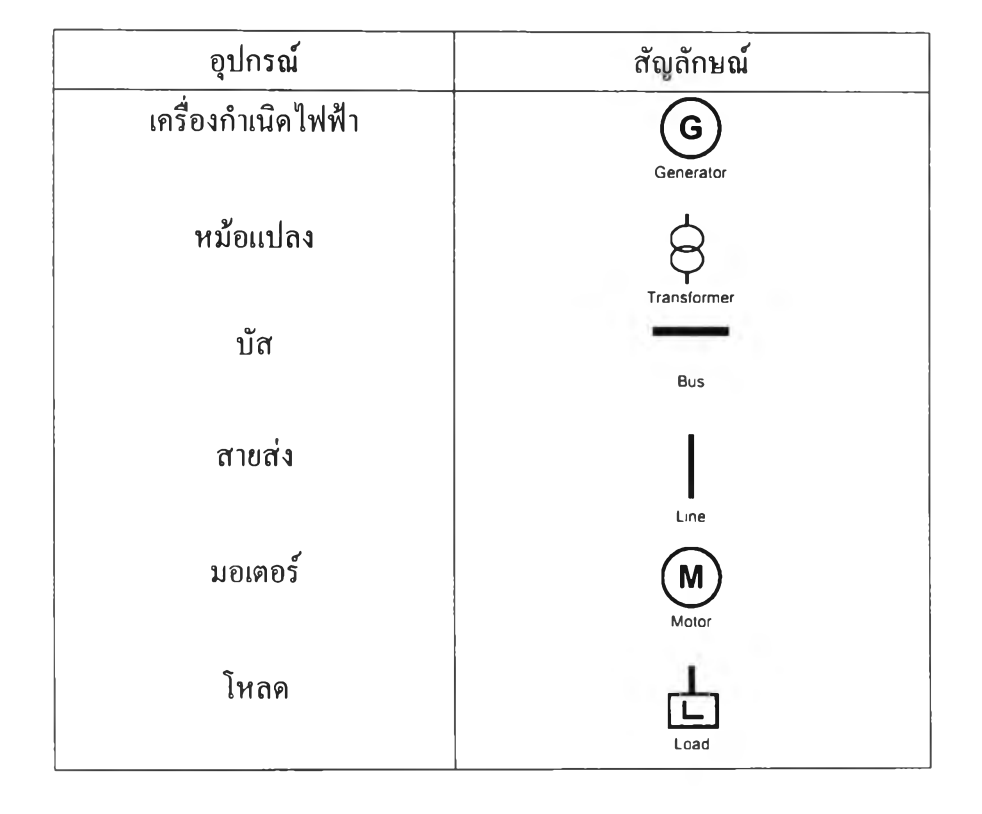

### ตารางที่ 6.1 สัญลักษณ์ที่ใช้ในโปรแกรม

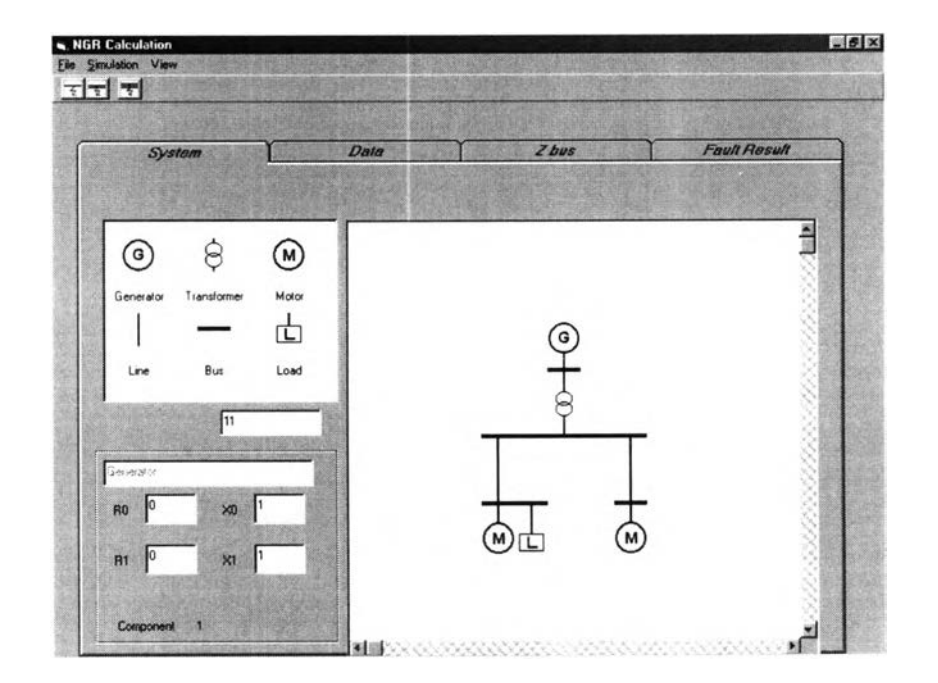

รูปที่ 6.3 ส่วนสร้างแผนผังเส้นเดี่ยว

## 6.2.2 ขั้นตอนการทำงานของโปรแกรม

การใช้งานโปรแกรมมีขั้นตอนดังต่อไปนี้

 เมื่อเข้าสู่หน้าต่างหลักแล้ว เริ่มสร้างแผนผังเส้นเดี่ยวได้โดยวิธีการ Drag-Drop เมาส์ จากส่วนแสดงรูปอุปกรณ์ มาวางในส่วนหน้าจอแสดงแผนผังเส้นเดี่ยว โดยรายละเอียดของ อุปกรณ์แต่ละอุปกรณ์จะแสดงในส่วนแสดงรายละเอียดอุปกรณ์ หลังจากนั้นทำการใส่ข้อมูลให้ ครบถ้วน

2. การวาดบัสนั้นสามารถเพิ่มความขาวของบัสได้โดยการใส่ค่าตัวเลขความขาวของบัสที่ ช่อง "Number of Block" ในส่วนแสดงรายละเอียดของบัส

 สามารถเลือกค่าความด้านทานต่อลงดินที่หม้อแปลง "Transformer1" ได้ โดยเข้าใน ส่วน "View" ที่แถบเมนูแล้วเลือก "NGR Setting"

 เมื่อทำการใส่ข้อมูลของอุปกรณ์ต่างๆเรียบร้อยแล้วจะทำด้องเข้าไปในส่วนของ "Data" กดปุ่ม "Data Processing" เพื่อทำการคำนวณบัสอิมพีแดนซ์ลำดับศูนย์และลำดับบวกของระบบซึ่ง ผลลัพธ์จะปรากฏในส่วนของ "Z bus"

 ทำการคำนวณความผิดพร่องในกรณีที่สร้างขึ้นดังรูปในส่วนแรกโดยกดที่ Simulation ในส่วนของแถบเมนูแล้วเลือกความผิดพร่องที่ต้องการคำนวณ หรือกดปุ่มลัดเพื่อคำนวณความผิด พร่องได้ดังรูปที่ 6.4

|          | system                                                                                                    |            | Data      | 120       | 的一個世界  | Zbus      |                   | Foult Result     |
|----------|----------------------------------------------------------------------------------------------------|------------|-----------|-----------|--------|-----------|-------------------|------------------|
| S        | ingle Line to                                                                                                    | Ground Fau | It at bus | 1         |        |           |                   |                  |
|          | Fai                                                                                                    | d Current  | 2727 .    |           |        |           |                   |                  |
|          |                                                                                                    | A CLAIRER  | F         |           |        |           |                   |                  |
| us Vail. | ngo                                                                                                    |            |           |           |        |           |                   | COLL TROUMS CARE |
|          | Vag V                                                                                                    | bg Vo      | g Va      | b V       | bc     | Vca       |                   |                  |
|          | 1 .8182                                                                                                    | 9578       | .9578     | 1.5021    | 1.7321 | 1 2999    |                   |                  |
|          | 3 2727                                                                                                    | 9578       | 9578      | 1,1022    | 1.7321 | 1 1022    |                   |                  |
| 0 00     | 4 0                                                                                                    | .9578      | 9578      | 9578      | 1.7321 | 9578      |                   |                  |
|          |                                                                                                    |            |           |           |        |           |                   |                  |
|          | -                                                                                                    |            |           | 10 A.V.S. | 1      | CONSERVO. |                   |                  |
| and Rut  | To Bue P                                                                                                    | have A Ph  | ana R Pi  | 344 C     |        |           | the second        |                  |
| ALL DUA  | 1 2                                                                                                    | 1818       | .0909     | 0909      |        |           |                   |                  |
|          | and in the local division of the local division of the local divis | 2727       | 0         | 0         |        |           |                   |                  |
|          | 2 3                                                                                                    |            |           |           |        |           | THE SHOP OF BRIDE |                  |
|          | the second second second second second second second second second second second second second second second se                                                                                                    | 2727       | 0         | 0         |        |           | a called          |                  |

รูปที่ 6.4 ผลการคำนวณความผิดพร่อง

 สามารถคำนวณค่าตารางกระแสและแรงคันของค่าความต้านทานต่อลงคินต่างๆ ได้โดย กคปุ่มที่ "Make NGR Table" ผลที่แสดงจะเป็นค่ากระแสและแรงคันเมื่อเกิดความผิดพร่องที่ระยะ ต่างๆของค่าความต้านทานต่อลงคินต่างๆกันดังรูปที่ 6.5

| - AGE | Table              |          |           |           |           | -        |           | _         |          |           |            |           |           | - 6    |
|-------|--------------------|----------|-----------|-----------|-----------|----------|-----------|-----------|----------|-----------|------------|-----------|-----------|--------|
| 10W   | Plot               |          |           |           | -         |          |           |           |          |           | 5          |           |           |        |
|       | Fault Custeri      | loop     |           |           | mal       |          | mail      |           | -        |           |            |           |           |        |
|       | 0 0300 0000        | 100.0100 | 2021 (202 | 400       | 102 500   | 600      | 700       | 800       | 900      | 1000      | 1100       | 1200      | 1300      |        |
|       | 1 4700 0202        | 198 9166 | 23/ 4/68  | 200,000   | 492.529   | 588 9189 | 684 4876  | 779.19    | 872 9841 | 965.8302  | 1057 6912  | 1148 5329 | 1238 3236 | 1327 0 |
|       | 2 200 740          | 138 138  | 230 6514  | 331 3308  | 487.0813  | 58U 8256 | 673 154   | /63 999/  | 623 3033 | 941 0133  | 1027 0852  | 1111 482  | 1194 1734 | 12751  |
|       | 3633 /48           | 197 3392 | 293 /628  | 388 4883  | 481.395   | 572 3431 | 661 2636  | 748 0682  | 832 693  | 915 0895  | 995 2231   | 1073 0725 | 1148 6283 | 1221 8 |
| -     | 3 3013 3653        | 196 3211 | 291.8133  | 384 8363  | 4/5 4/68  | 563.5402 | P48 240P  | 731 6006  | 811 4688 | 888 5184  | 962 7437   | 1034 1585 | 1102 7928 | 1168.6 |
|       | E 2107 2000        | 130 6846 | 285 8137  | 381 114   | 405 5364  | 545 0204 | PUDE ded  | /14./826  | 789 909  | 861 6328  | 9301/5/    | 995 4222  | 1057 516  | 1116.5 |
|       | 2137 7666          | 194 8306 | 287 7621  | 377 2744  | 463 1461  | 545.2304 | 623 448   | 697 7787  | 768 2518 | 834 9378  | 897 9393   | 957 3834  | 10134147  | 105    |
|       | 1303 00/2          | 103.0336 | 203 6647  | 3/3.3006  | 406 /806  | 535 841  | 610 4///  | 680 731   | 746.6961 | 808 5132  | 0000, 0000 | 920 4184  | 970 9098  | 1018 0 |
| _     | 1/23 3352          | 193 0730 | 283 3238  | 365 3001  | 450 3.227 | 5/6 Jb54 | 59/ 4/22  | 663 /605  | 725 4034 | 782 6202  | 835 6592   | 884 7845  | 930 2654  | 9723.  |
|       | 6 1362 8366        | 192 1722 | 281 3497  | 365.2357  | E18 E44   | 5168497  | 384 30.36 | 646.9672  | 704.5014 | /5/ 4085  | 805.0127   | 850.64.55 | 891.6258  | 929 2  |
| -     | 3 1423 3323        | 191 2367 | 279 1401  | 361 1908  | 437 2505  | 507 3351 | 5/1633    | 630 4328  | 684 0879 | 7.32 9849 | 777 5201   | 818 0600  | 855 0467  | 888 /  |
|       | 10 1310 4005       | 190.328  | 276 9011  | 357 054   | 430 6668  | 497.8576 | 558 9121  | 614 2219  | 664.2352 | 709 4 202 | 750.24     | 787 1367  | 820 5214  | 850 7  |
| _     | 11 1212.4/1/       | 183.3868 | 274 6363  | 352 6844  | 424.0816  | 488.4486 | 246 3833  | 598 3844  | P44 3333 | 686 / 568 | 724 1956   | /5/ /962  | 788 0004  | 815.2  |
|       | 12 1128 1532       | 188 4341 | 272 3494  | 348 6962  | 417 5127  | 479 135  | 534 0809  | 582 9576  | 626 3972 | 665 0146  | 699 384    | 730 0264  | 757 4061  | 791    |
|       |                    | 187 4705 | 270 04.38 | 344 4982  | 410 9/5/  | 469 9397 | 5220323   | 567 9679  | 608 4634 | 644 1963  | 675 /834   | /03 //29  | 728 6444  | /50.8  |
|       | 14 990 4118        | 186.4969 | 267 7228  | 340.2984  | 404 4847  | 460 8817 | 510 2562  | 553 4 326 | 591 1998 | 624 2914  | 653 3586   | 678.9695  | 701.6122  | 7217   |
| _     | 15 933 4249        | 185 514  | 265 3856  | 335 1041  | 398 052   | 451.9768 | 499 7741  | 539 3616  | 574 6044 | 605 2798  | 632 0657   | 655 5429  | 676 2031  | 694 4  |
|       | 16 882 6.383       | 184 5227 | 263 0472  | 331 9222  | 351 688   | 443 2374 | 487 591   | 525 7588  | 558 6685 | 587 1347  | 611 855    | 633 4169  | 652 311   | PP9 3  |
| _     | 17 837 0924        | 183 5235 | 260 6983  | 327 7586  | 385 4022  | 434 6737 | 476 7155  | 512 6231  | 543.3781 | 569 8249  | 592 6739   | 612 5146  | 629 833   | 645 0  |
|       | 18 796 016         | 182 5173 | 258 3456  | 323 6189  | 379 2021  | 426.2932 | 466 1512  | 499 9496  | 528 7155 | 553 316   | 574 4686   | 592 7606  | 608 6703  | 622 5  |
| _     | 19 758 7819        | 181 5048 | 255.9918  | 319.5083  | 373 0943  | 418 1013 | 455 8989  | 487.7302  | 514 6602 | 537 5721  | 557.1854   | 574 0818  | 588 7297  | 601 5  |
|       | 20 724 8752        | 180 4865 | 253 6391  | 315 431   | 367 0844  | 410 1019 | 445 9571  | 475 9548  | 501 1903 | 522 5567  | 540.7718   | 556,4085  | 569 9238  | 581.6  |
| _     | 21 693 8689        | 179 4633 | 251 2898  | 311 3911  | 361.1766  | 402 297  | 436 3225  | 464 6114  | 488 2823 | 508 2334  | 525 1767   | 539 6745  | 552 171   | 5630   |
| _     | 22 665 4062        | 178.4356 | 248 9458  | 307.3921  | 355 3745  | 394.6875 | 426 9903  | 453 6868  | 475 9127 | 494 5664  | 510.3514   | 523 8178  | 535 3959  | 545.4  |
|       | 23 639 1865        | 177.4042 | 246 6093  | 303 4371  | 349 6806  | 387 2731 | 417 9546  | 443 1671  | 464 0576 | 481 5208  | 496 2496   | 508 78    | 519 5285  | 529 8  |
|       | 24 614 9546        | 176.3696 | 244.2819  | 299.5287  | 344 097   | 380.0527 | 409 2086  | 433 0379  | 452 6935 | 469.0632  | 482 8272   | 494 5069  | 504 504 3 | 513 1  |
|       | 25 592 4928        | 175 3324 | 241 9653  | 295 6692  | 338 6249  | 373 0241 | 400 7448  | 423 2843  | 441 7972 | 457 1615  | 470 043    | 480 9479  | 490 264   | 498 2  |
|       | 26 571 614         | 174 2932 | 239 6611  | 291.8607  | 333 2651  | 366 1849 | 392 5552  | 413 8917  | 431 3463 | 445 7849  | 457 858    | 468 0562  | 476 7528  | 484 2  |
| _     | 27 552 1565        | 173.2524 | 237 3706  | 288 1047  | 328 0177  | 359 5310 | 384.6315  | 404 8453  | 421.319  | 434 9045  | 446 2359   | 455 7882  | 463 9204  | 470 9  |
|       | 28 533 98          | 172 2107 | 235 0952  | 284 4026  | 322 8827  | 353 0612 | 376 9653  | 396 1309  | 411 6946 | 424 4927  | 435 1426   | 444 1036  | 451 7207  | 458.2  |
| _     | 29 516 962         | 171 1684 | 232 8359  | 280 7555  | 317 8593  | 346.7692 | 369 548   | 397 7343  | 402 4529 | 414 5236  | 424 5465   | 432 9651  | 440 1111  | 446 2  |
|       | 30 500 9952        | 170 1262 | 230 594   | 277 1642  | 312.9468  | 340 6518 | 362.371   | 379 6417  | 393 575  | 404.9727  | 414_4177   | 422.3381  | 429 0523  | 434.8  |
| _     | 31 485 9852        | 169 0844 | 228 3703  | 273 6294  | 308 144   | 334 7044 | 355 4257  | 371 8401  | 385 0427 | 395 8171  | 404 7287   | 412 1906  | 418 5086  | 423 9  |
|       | 32 471 8483        | 168 0434 | 226.1657  | 270 1515  | 303 4494  | 328.9220 | 348 7037  | 364 3165  | 376 8387 | 387 0351  | 395 4537   | 402 493   | 408 4465  | 4135   |
|       | 33 458 5106        | 167 0037 | 223 9811  | 266 7 308 | 298 8616  | 323 3022 | 342 1969  | 357 0587  | 368 9467 | 378 6063  | 386 5687   | 393 2178  | 398 8356  | 403 6  |
| _     | 34 445 9062        | 165 9658 | 221 8171  | 263 3674  | 294 3787  | 317 8381 | 335.8971  | 350 055   | 361 3512 | 370 5119  | 378 0514   | 384 3398  | 389 6477  | 394 1  |
|       | <b>36</b> 433 9763 | 164.9298 | 219 6743  | 260 0612  | 289 999   | 312 526  | 329 7965  | 343 294   | 354.0374 | 362 7338  | 369.8808   | 375 8351  | 380 8566  | 385 1  |
|       | 36 422 668         | 163 8963 | 217 5532  | 256 812   | 285 7204  | 307 3611 | 323 8874  | 336 7649  | 346 9916 | 355 2553  | 362 0376   | 367 6821  | 372 4385  | 376    |
|       | 37 411 9341        | 162 8656 | 215 4545  | 253 6197  | 281 5409  | 302 3391 | 318 1625  | 330 4574  | 340 2006 | 348 0607  | 354 5036   | 359 8604  | 384 3709  | 368 2  |
|       | 36 401 7318        | 161.8379 | 213 3784  | 250.4837  | 277 4584  | 297 4554 | 312 6146  | 324 3618  | 333 6521 | 341 1352  | 347.2619   | 352 3512  | 356 6334  | 360.2  |
|       | 382 0227           | 160 8137 | 211 3252  | 247 4037  | 273 4707  | 292 7055 | 307 2369  | 318 4687  | 327 3343 | 334 465   | 340 2967   | 345 1368  | 349 2067  | 352 6  |

รูปที่ 6.5 ส่วนแสดงผลตารางก่ากระแสและแรงคันของกวามต้านทานต่อลงคินต่างๆกัน

7. สามารถเลือกดูตารางก่ากระแสผิดพร่อง ตารางก่าแรงคันผิดพร่องเฟส B และเฟส C โดย เลือกที่ "View" ในหน้าต่าง "NGR Table" นั้น